## Settore : Oggetto Computer

## Gestione oggetto computer dominio Amministrazione e Workgroup 1. Materiale HARDWARE – per l'acquisto o affitto chiedere al Cinfo che fa da tramite con l'uff. acquisti. PC (per PC), NB (per notebook), PCV (PC virtuale) 2. Parametri per : Annessione al dominio, con licenza di (trattino - 1 carattere) windows originale COGNOME (6 caratteri) a. None PC : PC-XXXXXX-XXX-N -(trattino - 1 carattere) NOME (3 b. Utente locale administrator caratteri) i. User : XXXXX (trattino - 1 carattere) ii. Password : XXXXX CODICE PROGRESSIVO (si parte da 1) - (1 c. Cancellazione utenti locali IMPORTANTE carattere) d. Disinstallare software non necessari X i Pc di Struttura : e. Installazione software di base: Es.: PC-CIN-SEGRET-1 (Pc Segreteria Cinfo) i. Java : www.java.com Acrobat reader: www.adobe.com ii. X i Pc Virtuali : iii. Flash player: www.adobe.com Es.: PCV-CIN-SEGRET1 (Pc Segreteria Cinfo, Annessione al dominio o workgroup f. togliere l'ultimo trattino), nella descrizione Mettere l'oggetto computer nella OU dell'Area o struttura g. mettere anche il Pc che lo OSPITA. (con la descrizione dell'Utente o della Struttura OBBLIGATORIO) i. Mettere **se necessario** l'utente di Dominio nel gruppo Administrators Entrare con l'account dell'utente di dominio i. k. Configurazione ambiente utente del dominio Desktop (Icone, Risoluzione) i. ii. Creare la cartella C:\dati Installare e configurare: Icone di collegamento, iii. iv. Office deve essere licenziato, OpenOffice o LibreOffice v. Installare la stampante Ricoh dal server : \\ricoh2\FolloyouBN I. Installare TEAM VIEWER (anche quello quick) m. ATTENZIONE -> Installare ANTIVIRUS di Ateneo

n. Etichettare il Pc con il nome inserito (OBBLIGATORIO)

| computer.                                                                                                    |                      |
|----------------------------------------------------------------------------------------------------|----------------------|
| <ol> <li>Sistemazione computer come descritto nella prima parte</li> <li>Installazione Periferiche</li> <li>Installazione aggiornamenti</li> <li>Etichettatura</li> <li>Posizionare l'oggetto computer nella OU appropriata di AD (se anne<br/>al dominio)</li> <li>Installare l'agente e l'antivirus</li> <li>Andare sulla console dell'antivirus e aggiornare il gruppo o posizion<br/>nel gruppo giusto.</li> <li>Impartire indicazione all'utente per una scansione (<i>Una tantum</i>) to<br/>del Pc da parte dell'Antivirus</li> </ol> | esso<br>arlo<br>tale |

| Gestione Ospiti utenti Aule Didattiche Parametri |                                              |                         |            |            |                                |           |                     |           |  |
|--------------------------------------------------|----------------------------------------------|-------------------------|------------|------------|--------------------------------|-----------|---------------------|-----------|--|
| Sito                                             | autenticarsi andando su : http://apollo/gad/ |                         |            |            |                                |           |                     |           |  |
|                                                  | Clicc                                        | are su El               | enca per   | visualizza | ire tutti gli a                | ccount de | elle Aule           |           |  |
| Note                                             |                                              | CINFO - gestione utenti | ×          |            |                                |           |                     |           |  |
| Note                                             | ← → C □ apollo/gad/default.aspx              |                         |            |            |                                |           |                     |           |  |
|                                                  |                                              |                         |            |            |                                |           |                     |           |  |
|                                                  | LINKAM                                       |                         | - 032      |            |                                |           |                     | A- DEL    |  |
|                                                  |                                              |                         |            |            |                                |           |                     |           |  |
|                                                  | Organizati                                   | ion Unit Aule 🔻         | Nome:      | Elenca     | bera account selezionati       |           |                     |           |  |
|                                                  |                                              | Nome                    | Usemame    | Scadenza   | Descrizione                    | Operatore | Data                | Seleziona |  |
|                                                  | Modifica                                     | Utente001               | Utente001  | 30/09/2014 | Ospite Unicam - Marca Village  | casoni    | 24/09/2014 11.11.18 |           |  |
|                                                  | Modifica                                     | Utente002               | Utente002  | 30/09/2014 | Ospite Unicam - Marca Village  | casoni    | 24/09/2014 11.23.31 |           |  |
|                                                  | Modifica                                     | Utente003               | Utente003  | 30/09/2014 | Ospite Unicam - Marca Village  | casoni    | 24/09/2014 11.23.57 |           |  |
|                                                  | Modifica                                     | Utente004               | Utente004  | 30/09/2014 | Ospite Unicam -Marca Village   | casoni    | 24/09/2014 11.25.07 |           |  |
|                                                  | Modifica                                     | Utente005               | Utente005  | 30/0% 2014 | Ospite Unicam • Marca Village  | casoni    | 24/09/2014 11.27.10 |           |  |
|                                                  | Modifica                                     | Utente006               | Utente005  | 30/09/2014 | Ospite Unicam - Marca Village  | casoni    | 24/09/2014 11:28:42 |           |  |
|                                                  | Modifica                                     | Litente009              | Litente009 | 30/09/2014 | Ospite Unicam - Marca Village  | casoni    | 24/09/2014 13 15 22 |           |  |
|                                                  | Modifica                                     | Utente009               | Litente009 | 30/09/2014 | Ospite Unicam - Marca Village  | casoni    | 24/09/2014 13.16.22 |           |  |
|                                                  | Modifica                                     | Utente010               | Utente010  | 30/09/2014 | Ospite Unicam - Marca Village  | casoni    | 24/09/2014 13.19.43 |           |  |
|                                                  | Modifica                                     | Utente011               | Utente011  | 30/09/2014 | Ospite Unicam - Marca Village  | casoni    | 24/09/2014 13.28.36 |           |  |
|                                                  | Modifica                                     | Utente012               | Utente012  | 30/09/2014 | Ospite Unicam - Marca Village  | casoni    | 24/09/2014 13.29.52 |           |  |
|                                                  | Modifica                                     | Utente013               | Utente013  | 30/09/2014 | Ospite Unicam - Marca Village  | casoni    | 24/09/2014 13.30.36 |           |  |
|                                                  | Modifica                                     | Utente014               | Utente014  | 30/09/2014 | Ospite Unicam - Marca Village  | casoni    | 24/09/2014 13.32.23 | 0         |  |
|                                                  | Modifica                                     | Utente015               | Utente015  | 30/09/2014 | Ospite Unicam - Marca Villagge | casoni    | 24/09/2014 13.33.03 |           |  |
|                                                  | Modifica                                     | Utente016               | Utente016  | 30/09/2014 | Ospite Unicam - Marca Village  | casoni    | 24/09/2014 13.34.27 | 0         |  |

| Dhcp : Rete Ateneo                                                                                                    |                                                                                                    |
|----------------------------------------------------------------------------------------------------|----------------------------------------------------------------------------------------------------|
| Regole per la gestione e defir                                                                                                    | nizione dei nomi nel DHCP di Ateneo                                                                                                    |
| Regole                                                                                                    | Per il nome nella reservation di apparati tramite MAC o solo<br>DHCP attenersi ai seguenti suffissi all'inizio del nome. Descrizione<br>della reservation <b>OBBLIGATORIA</b>                                                                                                    |
| Definizione dei<br>parametri di<br>registrazione apparati<br>N.B. Per nuovi apparati<br>comunicare un<br>eventuale suffisso<br>scelto. | <ul> <li>PC- Personal Computer</li> <li>PCV- Macchina Virtuale</li> <li>NB- Notebook</li> <li>ST- Stampante</li> <li>PT-Plotter</li> <li>SC- Scanner di rete</li> <li>TEL- Telefoni TOIP (VOIP)</li> <li>SIP- Telefoni SIP</li> <li>CT- Centrali Telefoniche</li> <li>Ponte- Ponti radio (poi inserire da dove a dove)</li> <li>AP- Access Point (inserire il Piano e la sede)</li> <li>HOTSPOT- AP per reti free e altro</li> <li>TC- Telecamere</li> <li>SW- Switch</li> <li>RO- Router</li> <li>FW- Firewall</li> <li>BIL- Bilanciatore</li> <li>TB- Timbratore</li> <li>AC- Testa per Accessi</li> <li>IB- Impronte biometriche</li> <li>VC-Videoconferenza</li> <li>MF-Multifunzione</li> <li>AF-Antifurto</li> <li>SAN-San</li> </ul> |

| Rete : Firewall di Ateneo |                                                                                                    |
|---------------------------|----------------------------------------------------------------------------------------------------|
| Richieste                 | Le richieste vanno inoltrate via mail a <u>cinfo@unicam.it</u>                                                                        |
| Note                      | Solo per servizi "ufficiali".<br>Se il servizio è a termine bisogna menzionarlo<br><b>OBBLIGATORIIAMENTE</b> nella mail di richiesta. |

| Rete : Vpn Unicam Parametri     |                                                                                                    |
|---------------------------------|----------------------------------------------------------------------------------------------------|
| Sito                            | Url : https://vpn.unicam.it                                                                                                    |
| Software per il<br>collegamento | <ul> <li>Windows (tutte le piattaforme)</li> <li>IOS (Apple)</li> <li>Linux (64 bit)</li> <li>Android (App AnyConnect IPS)</li> </ul>                                                                                                    |
| Note                            | Dal sito https://vpn.unicam.it con l'autenticazione del dominio<br>si installa il client per Windows<br>Per gli altri S.O. bisogna scaricarsi il programma andando<br>sul sito : http://www.unicam.it/cinfo/ La Vpn è in SSL.<br><b>Funziona solo da <u>fuori</u> Unicam</b> . |
| Info                            | N.B. L'uso della VPN è personale e va usate solo quando serve,<br>in alcuni casi può evitare l'apertura delle porte nel Firewall di<br>Ateneo                                                                                                    |

| Rete : Apparati di rete |                                                                                                    |
|-------------------------|----------------------------------------------------------------------------------------------------|
| Modelli                 | <ul> <li>Switch 48 porte managed con minimo 4 porte in fibra da 1 GBit</li> <li>Marche supportate : <ul> <li>Cisco</li> </ul> </li> </ul> |

| Applicativi : Antivirus di Ateneo Parametri |                                                               |  |  |
|---------------------------------------------|---------------------------------------------------------------|--|--|
| Specifiche                                  | Antivirus McAfee con agente e modulo antivirus.               |  |  |
|                                             | Requisiti:                                                    |  |  |
|                                             | Sistemi Operativi :                                           |  |  |
|                                             | Windows 7 32/64 bit                                           |  |  |
|                                             | • Windows 8.1 e 10 64 bit                                     |  |  |
|                                             | • Windows server 2008, 2008 R2, 2012                          |  |  |
|                                             | • Linux <i>Memoria :</i>                                      |  |  |
|                                             | • Minima 4 Gb                                                 |  |  |
|                                             | Stato dei client :                                            |  |  |
|                                             | • Pc annesso al dominio -> mappare la OU di AD                |  |  |
|                                             | sulla struttura di ePO come mostrato di seguito               |  |  |
|                                             | Pc NON annesso al dominio va creato un gruppo                 |  |  |
|                                             | in base alla funzione o all'ubicazione sulla struttura di ePO |  |  |
|                                             | Installazione Agente dalla rete NO Antivirus :                |  |  |
|                                             | andare su \\srvepo\McAfeeFramePackage e installare l'agente   |  |  |
|                                             | Installazione antivirus dalla console di ePO :                |  |  |
|                                             | Selezionare il Pc su cui è stato installato l'Agent           |  |  |
|                                             | (Flag)                                                        |  |  |
|                                             | Andare sul tasto "Azioni"                                     |  |  |
|                                             | Cliccare su Agent                                             |  |  |
|                                             | <ul> <li>Andare su "Esegui attività client ora"</li> </ul>    |  |  |
|                                             | Selezionare McAfee Agent -> Distribuzione                     |  |  |
|                                             | prodotto ->                                                   |  |  |
|                                             | Install VSE 8.8, attendere l'installazione completata         |  |  |